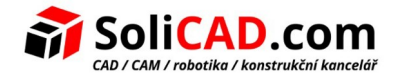

# Aktivace zkušební verze T-Flex CAD

# **Obsah**

| 1. Jak začít                              | 1      |
|-------------------------------------------|--------|
| 2. Instalace T-FLEX Prerequisities        | 1      |
| 3 Instalace T-FLEX CAD                    | 2      |
|                                           | 2<br>ר |
|                                           | Z      |
| 5. Spuštění aktivačního okna z T-FLEX CAD | 5      |

#### 1. Jak začít

Ze stránek http://solicad.com/c/t-flex-ke-stazeni si stáhněte T-FLEX CAD a Prerequisites.

| programy                                                                                                    |            |
|----------------------------------------------------------------------------------------------------|------------|
| T-Flex CAD 64-bit <u>edit</u> 🔹 🔹                                                                                                    | 🕂 Stáhnout |
| Zkušební 30-ti denní <b>64-bitová</b> verze T-Flex CAD 14.                                                                                                  | 328348 kB  |
| Pro vyzkoušení 30-ti denní zkušební verze T-Flex CAD 15 nás kontaktujte na<br>telefonním čísle +420 224 248 581 či emailem na <u>tflex@solicad.com</u> .    |            |
| Po instalaci zašlete vygenerovaný <i>uživatelský kód (user code)</i><br>na <u>tflex@solicad.com</u> pro vygenerování licenčního klíče.                      |            |
| Tento instalační soubor neslouží jako instalace pro zakoupenou licenci.                                                                                     |            |
| 2 Uživatelské manuály a návody T-Flex                                                                                                    |            |
| <u>T-FLEX Prerequisites</u> - !NUTNÉ! nainstalovat před vlastní instalací T-Flex CAD.                                                                       |            |
| <u>T-Flex Licensing</u> - soubor potřebný pro přenos licence na PC bez instalovaného<br>T-Flex CAD.                                                         |            |
| <ul> <li><u>T-Flex CAD 32-bit</u> - 32-bitová zkušební verze.</li> <li>(Obě verze 32 i 64-bit je možné instalovat pod OS Windows XP, 7, 8 a 10).</li> </ul> |            |
| <u>T-Flex x SprutCAM</u> - pouze pro vlastníky T-Flexu a SprutCAMu, instruktážní video<br>a instalační balíček na propojení těchto dvou programů.           |            |
| Dbjednejte si T-Flex CAD                                                                                                    |            |
| Změněno: 🕑 26.10.2016                                                                                                    |            |
|                                                                                                    |            |

## 2. Instalace T-FLEX Prerequisities

Před vlastní instalací T-FLEX CAD je nutné nainstalovat T-Flex Prerequisities.

- 1. Rozbalte stažený soubor t-flex-prerequisities-15.zip na lokálním disku Vašeho PC.
- 2. Otevřete složku T-Flex Prerequisities a spusťte zástupce Setup.exe.
- 3. Instalace souborů proběhne automaticky pomocí tlačítka Install.

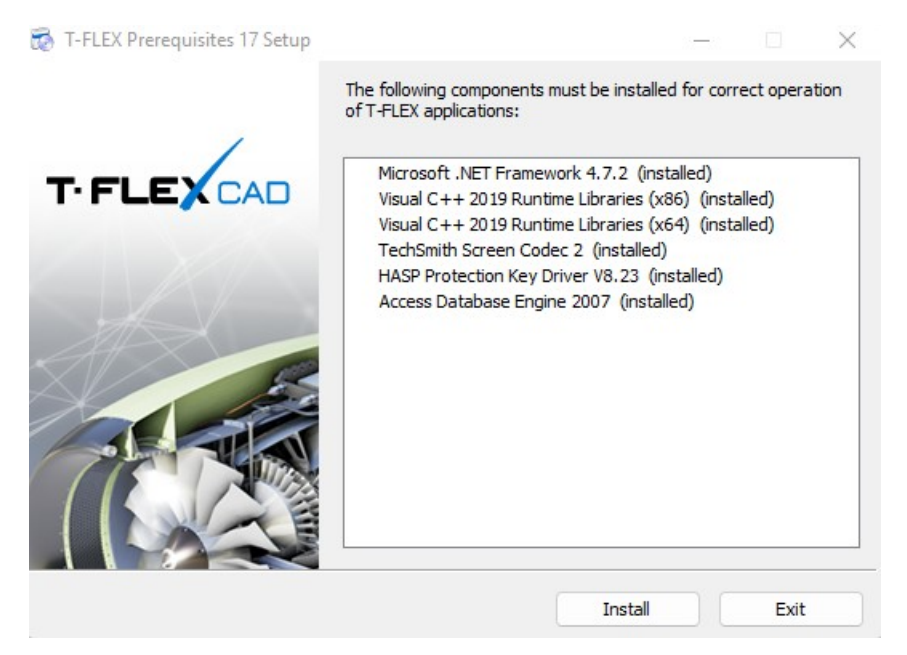

Po úspěšné instalaci se zobrazí okno, kde kliknete na **OK** a pak zavřete i okno T-FLEX Prerequisities XX Setup pomocí tlačítka **Exit**.

#### 3. Instalace T-FLEX CAD

- 1. Uložte si stažený soubor tf??x64.msi na lokální disk Vašeho PC.
- 2. Spusťte dvojklikem tento soubor.
- 3. Postupujte podle instalačních pokynů až do úspěšné instalace programu.

#### 4. Aktivace zkušební verze

Pro T-FLEX je dostupná **30-ti denní** zkušební verze.

Pro spuštění zkušební verze musíte postupovat podle návodu níže:

1. Klikněte na "Aktivovat nový softwarový klíč / Aktualizovat stávající hardwarový nebo softwarový klíč".

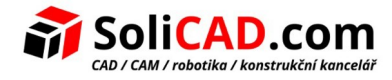

|                                                                                                    | Licencovani                                                                                                    |
|----------------------------------------------------------------------------------------------------|----------------------------------------------------------------------------------------------------|
|                                                                                                    | TIFLEX                                                                                                    |
| icence ne                                                                                                    | nalezena.                                                                                                    |
| Program pož<br>unkcím prog<br>pokračování                                                                                      | aduje softwarový nebo hardwarový ochranný klíč pro spuštění. Ochranný klíč povoluje přístup ke vše<br>ramu a kontroluje datum ukončení technické podpory a aktualizací. Vybrat jednu z možností pro                                                                                                    |
| Opakov                                                                                                    | at hledání hardwarového klíče                                                                                                    |
| Pokud m<br>na něm L<br>počítač p                                                                                               | ite hardwarový klíč, tak ho vložte do volného USB portu a počkejte na jeho spuštění (rozsvítí se<br>ED). Ujistěte se, že byly nainstalovány ovladače. Pokud používáte sťový klíč, ujistěte se, že je Váš<br>řipojený do lokální sítě a vyhledejte znovu přístupnost klíče.                                                                                                    |
|                                                                                                    |                                                                                                    |
| Aktivov                                                                                                    | at nový softwarový klíč / Aktualizovat stávající hardwarový nebo softwarový kl                                                                                                    |
| <b>Aktivov</b><br>Získat a z                                                                                                   | at nový softwarový klíč / Aktualizovat stávající hardwarový nebo softwarový kl<br>aslat informace o počítači a dostupných klíčích. Aktivovat licenci použitím obdrženého souboru.                                                                                                    |
| Aktivov<br>Získat a z<br>Koupit                                                                                                | at nový softwarový klíč / Aktualizovat stávající hardwarový nebo softwarový kl<br>aslat informace o počítači a dostupných klíčích. Aktivovat licenci použitím obdrženého souboru.                                                                                                    |
| Aktivov<br>Získat a z<br>Koupit<br>Pokud ma                                                                                    | at nový softwarový klíč / Aktualizovat stávající hardwarový nebo softwarový kl<br>aslat informace o počítači a dostupných klíčích. Aktivovat licenci použitím obdrženého souboru.<br>Ite prošlou zkušební licenci, můžete si zakoupit komerční licenci nebo prodloužit zkušební licenci.                                                                                                    |
| Aktivov<br>Získat a z<br>Koupit<br>Pokud m<br>ro více inform<br>dministrátora<br>rosíme konta                                  | at nový softwarový klíč / Aktualizovat stávající hardwarový nebo softwarový kl<br>aslat informace o počítači a dostupných klíčích. Aktivovat licenci použitím obdrženého souboru.<br>Ite prošlou zkušební licenci, můžete si zakoupit komerční licenci nebo prodloužit zkušební licenci.<br>nací o aktivaci licence nebo v případě technických problémů prosím kontaktujte Vašeho systémovéh<br>nebo prodejce programu.<br>ktujte nás nebo lokálního prodejce pro nákup komerční licence.                                                                                                   |
| Aktivov<br>Získat a z<br>Koupit<br>Pokud m<br>ro více inform<br>dministrátora<br>rosíme konta<br>obrazit detai<br>tevřete doku | at nový softwarový klíč / Aktualizovat stávající hardwarový nebo softwarový kl<br>aslat informace o počítači a dostupných klíčích. Aktivovat licenci použitím obdrženého souboru.<br>Iste prošlou zkušební licenci, můžete si zakoupit komerční licenci nebo prodloužit zkušební licenci.<br>Isto o aktivaci licence nebo v případě technických problémů prosím kontaktujte Vašeho systémovéh<br>nebo prodejce programu.<br>Itujte nás nebo lokálního prodejce pro nákup komerční licence.<br>Iní informace o instalovaných klíčích<br>ment s informacemi o aktivaci klíče a aktualizacích. |

2. Dále klikněte na "Požaduji nový nebo aktualizovaný ochranný klíč".

| •                      | Licencování                                                                                                    |
|------------------------|----------------------------------------------------------------------------------------------------|
|                        | T.FLEX                                                                                                    |
| A                      | ktivace licence                                                                                                    |
| Pi<br>fu<br>p          | rogram požaduje softwarový nebo hardwarový ochranný klíč pro spuštění. Ochranný klíč povoluje přístup ke všem<br>unkcím programu a kontroluje datum ukončení technické podpory a aktualizací. Vybrat jednu z možností pro<br>okračování                                                                                                    |
|                        | Požaduji nový nebo aktualizovaný existující ochranný klíč<br>Vytvořit soubor s informací o počítači a dostupných softwarových/hardwarových ochranných klíčích s<br>požadavkem pro aktivaci nového softwarového klíče nebo aktualizaci existujícího klíče.                                                                                                    |
|                        | Mám nový softwarový klíč nebo aktualizaci pro klíč<br>Otevřít soubor s daty pro aktivaci nového softwarového klíče nebo aktualizaci existujícího klíče                                                                                                    |
|                        | Koupit                                                                                                    |
|                        | Prosíme kontaktujte nás nebo lokálního prodejce pro nacenění nebo aktivaci klíče.                                                                                                    |
| Pro<br>ad<br>Pro<br>Zc | o více informací o aktivaci licence nebo v případě technických problémů prosím kontaktujte Vašeho systémového<br>Iministrátora nebo prodejce programu.<br>osíme kontaktujte nás nebo lokálního prodejce pro nákup komerční licence.<br>obrazit detailní informace o instalovaných klíčích<br>jevřete dokument s informacemi o aktivací klíče a aktualizacích. |
|                        | Zpět                                                                                                    |

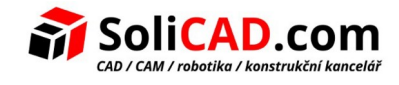

3. V dialogu, který se Vám otevře, vyplňte požadované údaje a klikněte na "*Požadavek na licenci e-mailem ihned (doporučeno)"*.

| 9                                       |                                                                                                    | Licencování                                                                                                    |  |  |  |  |  |
|-----------------------------------------|----------------------------------------------------------------------------------------------------|----------------------------------------------------------------------------------------------------|--|--|--|--|--|
|                                         |                                                                                                    | TIFLEX                                                                                                    |  |  |  |  |  |
| Požadave                                | ek na aktivaci nebo o                                                                                                    | obnovení licence                                                                                                    |  |  |  |  |  |
| Pro aktivac<br>licenčních<br>podpis sys | ci nebo obnovení licence<br>klíčích na Vašem počítač<br>témových informací.                                                                                               | musíte poslat požadavek na Licenční službu s informacemi o instalovaných<br>i. Pro softwarové ochranné klíče požadavek musí také obsahovat digitální |  |  |  |  |  |
|                                         | Název společnosti:                                                                                                    | Jiří Novák                                                                                                    |  |  |  |  |  |
|                                         | Įméno:                                                                                                    | )ñi(                                                                                                    |  |  |  |  |  |
|                                         | <u>P</u> říjmení:                                                                                                    | Novák                                                                                                    |  |  |  |  |  |
|                                         | E-mail:                                                                                                    | jiri.novak@seznam.cz                                                                                                    |  |  |  |  |  |
|                                         | Název počítače:                                                                                                    | PC-34-SOLICAD                                                                                                    |  |  |  |  |  |
|                                         | Klíče nenalezeny. Bude zaslán požadavek na nový softwarový klíč.<br>Požadavek na licenci emailem ihned (doporučeno)<br>Uložit soubor pro licenci a zaslat emailem později |                                                                                                    |  |  |  |  |  |
|                                         |                                                                                                    | Zpët                                                                                                    |  |  |  |  |  |

4. Pokud máte nainstalovaného e-mailového klienta (Outlook, Thunderbird, ...), tak se Vám otevře e-mailová zpráva, kterou zašlete na <u>tflex@solicad.com</u>.

| <u>ی</u> او                                                  | • • •                                                             | <ul> <li>Požadavek aktivace licence: PC-34-SOLICAD, Jiří Novák, Jiří Novák - Zpráva (Prostý Text)</li> </ul>                                                                                                    | - 🗆 🗙 |
|--------------------------------------------------------------|-------------------------------------------------------------------|----------------------------------------------------------------------------------------------------|-------|
| Soubor                                                       | Zpráva 🕔                                                          | ložení Možnosti Formátování textu Revize                                                                                                    | ~ ?   |
| Vložit                                                       | Vyjmout<br>h Kopírovat<br>f Kopírovat for                         | →     ▲     ▲     ▲     ▲     ●     ●     ●     ●     ●     ●     ●     ●     ●     ●     ●     ●     ●     ●     ●     ●     ●     ●     ●     ●     ●     ●     ●     ●     ●     ●     ●     ●     ●     ●     ●     ●     ●     ●     ●     ●     ●     ●     ●     ●     ●     ●     ●     ●     ●     ●     ●     ●     ●     ●     ●     ●     ●     ●     ●     ●     ●     ●     ●     ●     ●     ●     ●     ●     ●     ●     ●     ●     ●     ●     ●     ●     ●     ●     ●     ●     ●     ●     ●     ●     ●     ●     ●     ●     ●     ●     ●     ●     ●     ●     ●     ●     ●     ●     ●     ●     ●     ●     ●     ●     ●     ●     ●     ●     ●     ●     ●     ●     ●     ●     ●     ●     ●     ●     ●     ●     ●     ●     ●     ●     ●     ●     ●     ●     ●     ●     ●     ●     ●     ●     ●< | _     |
| Sc                                                           | hránka                                                            | Tia Základní text Tia Jména Zahrnout Značky Tia Lupa                                                                                                    |       |
|                                                              | od ≁                                                              | jiri.novak@seznam.cz                                                                                                    |       |
| Odeslat                                                      | Komu                                                              | tflex@solicad.com                                                                                                    |       |
|                                                              | Kopie                                                             |                                                                                                    |       |
|                                                              | Předmět:                                                          | Požadavek aktivace licence: PC-34-SOLICAD, Jiří Novák, Jiří Novák                                                                                                    |       |
|                                                              | Připojeno:                                                        | pc-34-solicad.c2v.zip (4 k8)                                                                                                    |       |
| Název s<br>Jméno:<br>Příjmer<br>E-mail:<br>Název p<br>Zde mů | polečnosti:<br>Jiří<br>jiri.novak@sr<br>očítače:<br>žete přidat V | Jiří Novák<br>k<br>znam.cz<br>PC-34-SOLICAD<br>šši zprávu:                                                                                                    |       |
|                                                              |                                                                   |                                                                                                    |       |

 Pokud nemáte e-mailového klienta, tak klikněte na "Uložit soubor pro licenci a zaslat emailem později". Vygenerovaný soubor nám zašlete buď z jiného PC, kde máte emailového klienta nebo přes internetovou aplikaci e-mailového klienta.

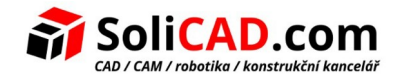

## 5. Spuštění aktivačního okna z T-FLEX CAD

Pokud potřebujete vygenerovat licenční soubor a máte platnou licenci pro T-FLEX CAD tak je potřeba spustit aktivační okno přímo z prostředí T-FLEX CAD. To uděláte tak, že v pravém horním rohu kliknete na malou šipku vedle otazníku a z rozbalovacího menu vyberete **Aktivace licence** ... .

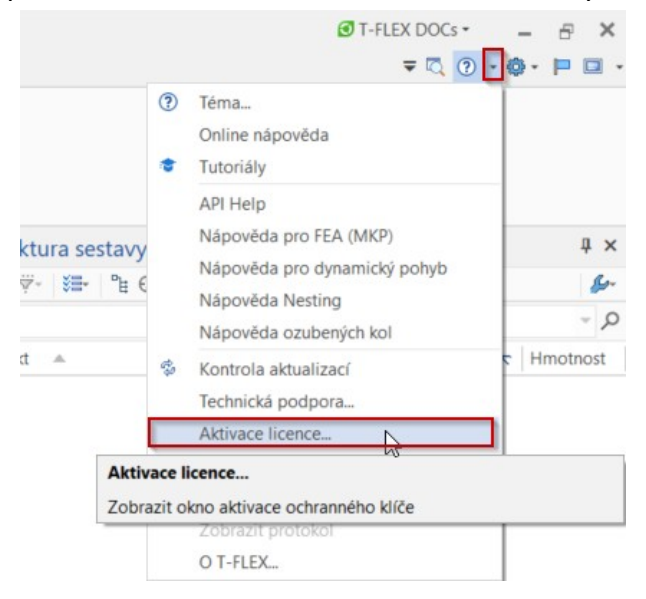